# **PAM-0050V**

High Performance

Pentium PCI Mainboard

User's Guide

EPA POLLUTION PREVENTER

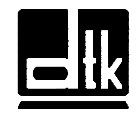

Edition 1.20 © 1996 DTK Computer, Inc.

# **TRADEMARKS**

Windows, MS-DOS, and MS Word are trademarks of Microsoft Corporation.

i

Novell, Netware are trademarks of Novell, Inc.

Lotus, 1-2-3, and Symphony are trademarks of Lotus Development Corporation.

PC, AT, PC-DOS, OS/2 and Presentation Manager are trademarks of IBM Corporation.

UNIX is the trademark of AT&T.

All other brand and product names are trademarks or registered trademarks of their respective companies.

The information presented in this publication has been carefully checked for reliability; however, no responsibility is assumed for inaccuracies, whereas, specification is subjected to change without notice.

# WARNING

For the system to operate normally, please make sure JP6 of the mainboard is set as below. Refer to Fig. 4 in this manual for the location JP6.

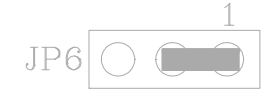

If JP6 is openedor shorted to 2-3, no CMOS data can be retained.

# CONTENTS

| <b>CHAPTER 1</b> | INTRO  | DUCTION                                           | 1    |
|------------------|--------|---------------------------------------------------|------|
| 1.1              | GENER  | RAL SPECIFICATION                                 | 1    |
| 1.2              | MAINB  | SOARD COMPONENTS                                  | 4    |
| <b>CHAPTER 2</b> | MEMO   | <b>PRY CONFIGURATION</b>                          | 5    |
| 2.1              | SYSTE  | M MEMORY                                          | 5    |
| 2.2              | CACHE  | E MEMORY CONFIGURATION                            | 8    |
| <b>CHAPTER 3</b> | JUMPE  | ER SETTINGS AND CONNECTORS                        | 9    |
| 3.1              | CPU TY | YPE                                               | 9    |
|                  | 3.1.1  | INTEL PENTIUM CPU                                 | 9    |
|                  | 3.1.2  | INTEL PENTIUM w/ MMX <sup>•</sup> TECH (P55C) CPU | 10   |
|                  | 3.1.3  | AMD-K5 CPU                                        | 11   |
|                  | 3.1.4  | CYRIX 6x86 CPU                                    |      |
| 3.2              | SETTIN | NG THE JUMPERS                                    |      |
| 3.3              | CONNI  | CONNECTION THE MOTHERBOARD                        |      |
|                  | 3.3.1  | JUMPER PRESENTATION                               | 16   |
|                  | 3.3.2  | JUMPER CONVENTION OF THE MOTHERBOAR               | 2D16 |
|                  | 3.3.3  | CONNECTOR LOCATIONS                               | 17   |
| 3.4              | CONNE  | ECTORS                                            | 18   |
|                  | 3.4.1  | J1 - RESET SWITCH CONNECTOR                       | 18   |
|                  | 3.4.2  | J2 - TURBO SWITCH CONNECTOR                       | 18   |
|                  | 3.4.3  | J3 - TURBO LED CONNECTOR                          | 19   |
|                  | 3.4.4  | J4 - HDD LED CONNECTOR                            | 19   |
|                  | 3.4.5  | J5 - SPEAKER CONNECTOR                            | 20   |
|                  | 3.4.6  | J6 - KEYLOCK CONNECTOR                            | 20   |
|                  | 3.4.7  | J10 - FLOPPY DRIVE CONTROLLER                     | 21   |
|                  | 3.4.8  | J11 - SECONDARY IDE CONNECTOR                     | 21   |
|                  | 3.4.9  | J12 - PRIMARY IDE CONNECTOR                       | 21   |
|                  | 3.4.10 | J14 - IrDA CONNECTOR                              | 21   |
|                  | 3.4.11 | J15 - OPTIONAL FAST IR CONNECTOR                  | 22   |
|                  | 3.4.12 | J16 - PARALLEL PORT                               | 22   |

ii \_\_\_\_\_

|                                                                                                    | 3.4.13 J17 - SERIAL PORT 2                                                                                                    | 22                                                                                                    |
|----------------------------------------------------------------------------------------------------|----------------------------------------------------------------------------------------------------|----------------------------------------------------------------------------------------------------|
|                                                                                                    | 3.4.14 J18 - SERIAL PORT 1                                                                                                    | 22                                                                                                    |
|                                                                                                    | 3.4.15 J19 - EXTENSION PS/2 MOUSE CONNECTOR                                                                                                    | 23                                                                                                    |
|                                                                                                    | 3.4.16 J20 - POWER SUPPLY CONNECTOR                                                                                                    | 24                                                                                                    |
|                                                                                                    | 3.4.17 J21 - USB2 CONNECTOR (OPTIONAL)                                                                                                    | 25                                                                                                    |
|                                                                                                    | 3.4.18 J22 - USB1 CONNECTOR (OPTIONAL)                                                                                                    | 25                                                                                                    |
|                                                                                                    | 3.4.19 J23 - OPTIONAL PS/2 MOUSE CONNECTOR                                                                                                    | 25                                                                                                    |
|                                                                                                    | 3.4.20 J24 - OPTIONAL PS/2 KEYBOARD CONNECTOR                                                                                                    | 26                                                                                                    |
|                                                                                                    | 3.4.21 J25 - KEYBOARD CONNECTOR                                                                                                    | 26                                                                                                    |
| 3.5                                                                                                    | GRAPHICAL DESCRIPTIONS OF JUMPER SETTINGS                                                                                                    | 27                                                                                                    |
|                                                                                                    | 3.5.1 CPU VOLTAGE SELECTION FOR 2 TRANSISTOR                                                                                                    | 2S                                                                                                    |
|                                                                                                    | INSTALLED IN Q1                                                                                                    | 28                                                                                                    |
|                                                                                                    | 3.5.2 CPU SPEED                                                                                                    | 30                                                                                                    |
|                                                                                                    | 3.5.3 JP6 - DISCHARGE CMOS RAM                                                                                                    | 36                                                                                                    |
|                                                                                                    | 3.5.4 JP2 - VOLTAGE SELECT FOR SYSTEM ROM                                                                                                    | 37                                                                                                    |
| <b>CHAPTER 4</b>                                                                                                   | AWARD BIOS SETUP GUIDE                                                                                                    | 39                                                                                                    |
|                                                                                                    |                                                                                                    |                                                                                                    |
| 4.1                                                                                                    | AWARD BIOS SETUP                                                                                                    | 39                                                                                                    |
| $\begin{array}{c} 4.1\\ 4.2\end{array}$                                                                            | AWARD BIOS SETUP<br>STANDARD CMOS SETUP                                                                                                    | 39<br>41                                                                                                    |
| 4.1<br>4.2<br>4.3                                                                                                  | AWARD BIOS SETUP<br>STANDARD CMOS SETUP<br>BIOS FEATURES SETUP                                                                                                    | 39<br>41<br>43                                                                                                    |
| 4.1<br>4.2<br>4.3<br>4.4                                                                                           | AWARD BIOS SETUP<br>STANDARD CMOS SETUP<br>BIOS FEATURES SETUP<br>CHIPSET FEATURES SETUP                                                                                                    | 39<br>41<br>43<br>46                                                                                                    |
| $4.1 \\ 4.2 \\ 4.3 \\ 4.4 \\ 4.5$                                                                                  | AWARD BIOS SETUP<br>STANDARD CMOS SETUP<br>BIOS FEATURES SETUP<br>CHIPSET FEATURES SETUP<br>POWER MANAGEMENT SETUP MENU                                                                                                    | 39<br>41<br>43<br>46<br>48                                                                                                    |
| $4.1 \\ 4.2 \\ 4.3 \\ 4.4 \\ 4.5 \\ 4.6$                                                                           | AWARD BIOS SETUP<br>STANDARD CMOS SETUP<br>BIOS FEATURES SETUP<br>CHIPSET FEATURES SETUP<br>POWER MANAGEMENT SETUP MENU<br>PCI CONFIGURATION SETUP                                                                                                    | 39<br>41<br>43<br>46<br>48<br>51                                                                                                    |
| $4.1 \\ 4.2 \\ 4.3 \\ 4.4 \\ 4.5 \\ 4.6 \\ 4.7$                                                                    | AWARD BIOS SETUP<br>STANDARD CMOS SETUP<br>BIOS FEATURES SETUP<br>CHIPSET FEATURES SETUP<br>POWER MANAGEMENT SETUP MENU<br>PCI CONFIGURATION SETUP<br>INTEGRATED PERIPHERALS SETUP MENU                                                                                                    | 39<br>41<br>43<br>46<br>48<br>51<br>53                                                                                                    |
| $\begin{array}{c} 4.1 \\ 4.2 \\ 4.3 \\ 4.4 \\ 4.5 \\ 4.6 \\ 4.7 \\ 4.8 \end{array}$                                | AWARD BIOS SETUP<br>STANDARD CMOS SETUP<br>BIOS FEATURES SETUP<br>CHIPSET FEATURES SETUP<br>POWER MANAGEMENT SETUP MENU<br>PCI CONFIGURATION SETUP<br>INTEGRATED PERIPHERALS SETUP MENU<br>LOAD SETUP DEFAULTS MENU                                                                                                    | 39<br>41<br>43<br>46<br>48<br>51<br>53<br>56                                                                                                    |
| $\begin{array}{c} 4.1 \\ 4.2 \\ 4.3 \\ 4.4 \\ 4.5 \\ 4.6 \\ 4.7 \\ 4.8 \\ 4.9 \end{array}$                         | AWARD BIOS SETUP<br>STANDARD CMOS SETUP<br>BIOS FEATURES SETUP<br>CHIPSET FEATURES SETUP<br>POWER MANAGEMENT SETUP MENU<br>PCI CONFIGURATION SETUP<br>INTEGRATED PERIPHERALS SETUP MENU<br>LOAD SETUP DEFAULTS MENU<br>PASSWORD SETTING                                                                                    | <ol> <li>39</li> <li>41</li> <li>43</li> <li>46</li> <li>48</li> <li>51</li> <li>53</li> <li>56</li> <li>56</li> </ol>                                     |
| $\begin{array}{c} 4.1 \\ 4.2 \\ 4.3 \\ 4.4 \\ 4.5 \\ 4.6 \\ 4.7 \\ 4.8 \\ 4.9 \\ 4.10 \end{array}$                 | AWARD BIOS SETUP<br>STANDARD CMOS SETUP<br>BIOS FEATURES SETUP<br>CHIPSET FEATURES SETUP<br>POWER MANAGEMENT SETUP MENU<br>PCI CONFIGURATION SETUP<br>INTEGRATED PERIPHERALS SETUP MENU<br>LOAD SETUP DEFAULTS MENU<br>PASSWORD SETTING<br>IDE HDD AUTO DETECTION                                                          | <ol> <li>39</li> <li>41</li> <li>43</li> <li>46</li> <li>48</li> <li>51</li> <li>53</li> <li>56</li> <li>56</li> <li>57</li> </ol>                         |
| $\begin{array}{c} 4.1 \\ 4.2 \\ 4.3 \\ 4.4 \\ 4.5 \\ 4.6 \\ 4.7 \\ 4.8 \\ 4.9 \\ 4.10 \\ 4.11 \end{array}$         | AWARD BIOS SETUP<br>STANDARD CMOS SETUP<br>BIOS FEATURES SETUP<br>CHIPSET FEATURES SETUP<br>POWER MANAGEMENT SETUP MENU<br>PCI CONFIGURATION SETUP<br>INTEGRATED PERIPHERALS SETUP MENU<br>LOAD SETUP DEFAULTS MENU<br>PASSWORD SETTING<br>IDE HDD AUTO DETECTION<br>SCSI HARD DISK INSTALLATION                           | <ol> <li>39</li> <li>41</li> <li>43</li> <li>46</li> <li>48</li> <li>51</li> <li>53</li> <li>56</li> <li>56</li> <li>57</li> <li>57</li> </ol>             |
| $\begin{array}{c} 4.1 \\ 4.2 \\ 4.3 \\ 4.4 \\ 4.5 \\ 4.6 \\ 4.7 \\ 4.8 \\ 4.9 \\ 4.10 \\ 4.11 \\ 4.12 \end{array}$ | AWARD BIOS SETUP<br>STANDARD CMOS SETUP<br>BIOS FEATURES SETUP<br>CHIPSET FEATURES SETUP<br>POWER MANAGEMENT SETUP MENU<br>PCI CONFIGURATION SETUP<br>INTEGRATED PERIPHERALS SETUP MENU<br>LOAD SETUP DEFAULTS MENU<br>PASSWORD SETTING<br>IDE HDD AUTO DETECTION<br>SCSI HARD DISK INSTALLATION<br>SAVE & EXIT SETUP MENU | <ol> <li>39</li> <li>41</li> <li>43</li> <li>46</li> <li>48</li> <li>51</li> <li>53</li> <li>56</li> <li>56</li> <li>57</li> <li>57</li> <li>57</li> </ol> |

\_\_\_\_\_\_iii

# CHAPTER 1 INTRODUCTION

The motherboard is designed on VIA VT82C580VP Chip Set and follows the latest PCI (Peripheral Component Interconnect) local bus standard. It is developed around the pentium microprocessor (P54C) with 64-bit access to data transfer, and integrated with the I/O chip (W83877F) to form a high performance and cost-effective computer system.

# **1.1 GENERAL SPECIFICATION**

### Processor

- ! Intel Pentium P54C series, P55C series.
- ! Cyrix 6x86 and AMD-K5 64-bit microprocessor.
- The mainboard can run with following speeds: 75, 90, 100, 110, 120, 133, 150, 166 and 200MHz

### Chipset

- ! VIA VT82C585VP System Controller
- ! VIA VT82C586 PCI to ISA bridge
- ! VIA VT82C587VP data buffer
- ! Winbond W83877F Super I/O Controller

### **Cache Size**

! Built in 256KB or 512KB Sychronized Pipelined Burst Mode SRAM to achieve the high Pentium system performance.

### Main Memory

- ! Mainboard can decode the DRAM space up to 256MB, possible memory configurations are from combination of 256K\*36 to 16M\*36 double side SIMM module (32-bit non-parity 72-pin SIMM module also available).
- ! Support both Fast Page Mode and Extended Data Output (EDO) Mode DRAM Modules.
- ! Hidden DRAM Refresh for higher system performance.

#### Multi I/O

- ! On board Multi-I/O supports two serial, one parallel ports and floppy drive controller.
- ! Serial ports are 16550 Fast UART compatible.
- Parallel port has EPP and ECP capabilities.
- ! External PS/2 Mouse Cable is provided.
- ! Optional PS/2 keyboard and PS/2 mouse connector is provided.
- ! Optional IrDA or Fast IR is provided.

### **PCI IDE**

- ! On board supports PCI Master IDE Controller, two connectors support up to four IDE devices such as HDD, CD ROM drive and Tape Back-up drives, etc.
- **!** PCI Master IDE controller supports PIO Mode 3 and 4 devices, I/O data transfer rate can be up to 17Mb/s. Multiword DMA Mode 2 transfer rate can be up to 22Mb/s.

### System BIOS

! Award/AMI BIOS (128KB Flash EPROM).

### Introduction

## Slots

**!** Four PCI slots

! Three ISA slots

### Board

! 4 Layer

### **Form Factor**

! 220mm (W) x 270mm (L)

# **1.2 MAINBOARD COMPONENTS**

4

This section gives a brief description of key components on the mainboard. Please refer to Fig 1 for components location.

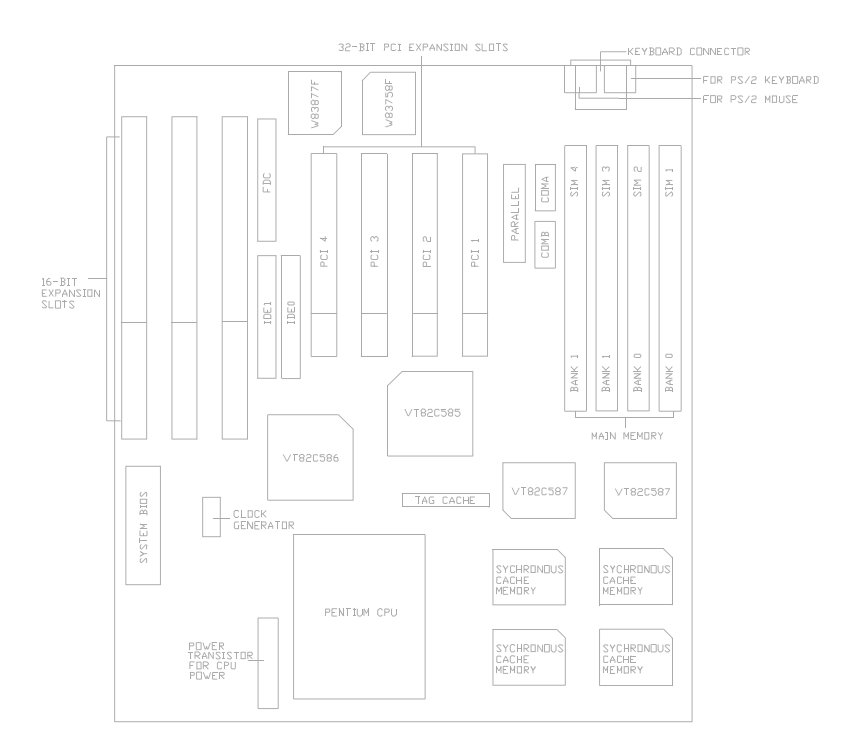

Fig. 1 Key Components of the Mainboard

# **CHAPTER 2**

# MEMORY CONFIGURATION

# 2.1 SYSTEM MEMORY

The Mainboard lets user add system memory via SIMM sockets on the mainboard. On-board memory is located in two banks: Bank 0 - SIM1 & SIM2, and Bank 1 - SIM3 & SIM4.

Both single sided and double sided DRAM modules are supported. The mainboard can decode the DRAM space up to 512MB.

Both 36 bits and 32 bits (non-parity) SIMM are supported, and user can install either 4/8/16/32/64/128MB SIMM (72-pin) in each SIMM socket. Note that all SIMM modules in a bank must be the same capacity. SIMM speed required for best performance depends on the CPU speed, which requires 70ns SIMM.

Note: The type of SIM1/SIM2 must be same. The type of SIM3/SIM4 must be same.

| 6 | Chapter | 2 |
|---|---------|---|
|   |         | _ |

| Total Size | Bank 0 (SIM1/2) | Bank 1 (SIM3/4) |
|------------|-----------------|-----------------|
| 8MB        | 1Mx32 Single    | None            |
| 8MB        | None            | 1Mx32 Single    |
| 16MB       | 1Mx32 Single    | 1Mx32 Single    |
| 16MB       | 1Mx32 Double    | None            |
| 16MB       | None            | 1Mx32 Double    |
| 24MB       | 1Mx32 Single    | 1Mx32 Double    |
| 24MB       | 1Mx32 Double    | 1Mx32 Single    |
| 32MB       | 1Mx32 Double    | 1Mx32 Double    |
| 32MB       | 4Mx32 Single    | None            |
| 32MB       | None            | 4Mx32 Single    |
| 40MB       | 1Mx32 Single    | 4Mx32 Single    |
| 40MB       | 4Mx32 Single    | 1Mx32 Single    |
| 48MB       | 4Mx32 Single    | 1Mx32 Double    |
| 48MB       | 1Mx32 Double    | 4Mx32 Single    |
| 64MB       | 4Mx32 Single    | 4Mx32 Single    |
| 64MB       | 4Mx32 Double    | None            |
| 64MB       | None            | 4Mx32 Double    |
|            | To be continued |                 |

Table 1 provides some typical DRAM configurations supported by the mainboard:

| Table 1A: Memory | Configuration |
|------------------|---------------|
|------------------|---------------|

|  | Memory | Configuration |
|--|--------|---------------|
|--|--------|---------------|

| Total Size      | Bank 0 (SIM1/2) | Bank 1 (SIM3/4) |  |
|-----------------|-----------------|-----------------|--|
| 72MB            | 1Mx32 Single    | 4Mx32 Double    |  |
| 72MB            | 4Mx32 Double    | 1Mx32 Single    |  |
| 80MB            | 1Mx32 Double    | 4Mx32 Double    |  |
| 80MB            | 4Mx32 Double    | 1Mx32 Double    |  |
| 96MB            | 4Mx32 Single    | 4Mx32 Double    |  |
| 96MB            | 4Mx32 Double    | 4Mx32 Single    |  |
| 128MB           | 4Mx32 Double    | 4Mx32 Double    |  |
| 128MB           | 16Mx32 Single   | None            |  |
| 128MB           | None            | 16Mx32 Single   |  |
| 136MB           | 1Mx32 Single    | 16Mx32 Single   |  |
| 136MB           | 16Mx32 Single   | 1Mx32 Single    |  |
| 144MB           | 16Mx32 Single   | 1Mx32 Double    |  |
| 144MB           | 1Mx32 Double    | 16Mx32 Single   |  |
| 160MB           | 4Mx32 Single    | 16Mx32 Single   |  |
| 160MB           | 16Mx32 Single   | 4Mx32 Single    |  |
| 192MB           | 16Mx32 Single   | 4Mx32 Double    |  |
| 192MB           | 4Mx32 Double    | 16Mx32 Single   |  |
| To be continued |                 |                 |  |

| Table 1B: Memory Configuration | on |
|--------------------------------|----|
|--------------------------------|----|

| Chapter | 2 |
|---------|---|
|---------|---|

| Total Size | Bank 0 (SIM1/2) | Bank 1 (SIM3/4) |
|------------|-----------------|-----------------|
| 256MB      | 16Mx32 Double   | None            |
| 256MB      | None            | 16Mx32 Double   |

\_\_\_\_\_

| Table 1C: | Memory | Configuration |
|-----------|--------|---------------|
|           |        |               |

# 2.2 CACHE MEMORY CONFIGURATION

256KB or 512KB Pipeline Burst SRAM are built on the mainboard:

| Cache Size | Tag RAM<br>(U23) | Data RAM Bank 0<br>(U6, U7) | Data RAM Bank 1<br>(U25, U26) |
|------------|------------------|-----------------------------|-------------------------------|
|            | 8Kx8             |                             |                               |
| 256KB      | 16Kx8            | 32Kx32                      | None                          |
|            | 32Kx8            |                             |                               |
|            | 16Kx8            |                             |                               |
| 512KB      | 32Kx8            | 32Kx32                      | 32Kx32                        |

### Table 2

Cache Tag RAM Location: U23 Size of the Tag RAM: 8Kx8, 16Kx8 or 32Kx8 Synchronous Pipeline Burst SRAM Location: U6, U7, U25, U26

\*Note: Tag RAM are all 5V device, Pipeline Burst data RAM are 3.3V device e.g. Winbond W259010AF.

# **CHAPTER 3**

# JUMPER SETTINGS AND CONNECTORS

# **3.1 CPU TYPE**

# 3.1.1 INTEL PENTIUM CPU

The pentium processors have different operation voltage. In order to using the CPU Voltage correctly, the following is the marking for identify the CPU type.

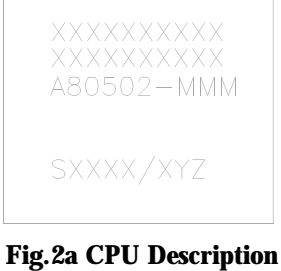

(Bottom Side)

Description :

# 3.1.2 INTEL PENTIUM w/ MMX<sup>J</sup> TECH (P55C) CPU

The Intel Pentium w/ MMX<sup>J</sup> Tech (P55C) CPU is offered with dual voltage supply - 2.8V for core and 3.3V for I/O interface. The following is the marking for identify the CPU type. (The following diagram is provided as an example only. It does not necessarily indicate a valid product marking.)

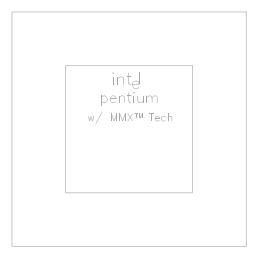

Fig. 2b CPU Description (Top Side)

|                                        | I/O Voltage | Core Voltage |
|----------------------------------------|-------------|--------------|
| Intel Pentium w/<br>MMX Tech<br>(P55C) | 3.3V        | 2.8V         |

Jumper Settings and Connectors

### 3.1.3 AMD-K5 CPU

The AMD-K5 family CPU is operated on different operation voltage depending on the CPU Type. The operating voltage can be known through the marking on the surface of the CPU. (The following diagram is provided as an example only. It does not necessarily indicate a valid product marking.)

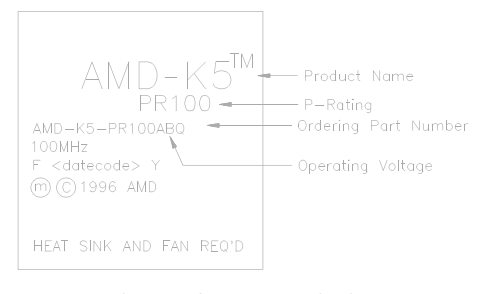

Fig. 2c CPU Description (Top Side)

Description:

 $\begin{array}{l} \text{Operating Voltage} \\ B = \ 3.45 \text{V} - 3.60 \text{V} \\ \text{C} = \ 3.30 \text{V} - 3.465 \text{V} \\ \text{F} = \ 3.135 \text{V} - 3.465 \text{V} \\ \text{H} = \ 2.86 \text{V} - 3.0 \text{V} \text{ (core)} \\ 3.30 \text{V} - 3.46 \text{V} \text{ (I/O)} \\ \text{J} = \ 2.57 \text{V} - 2.84 \text{V} \text{ (core)} \\ 3.30 \text{V} - 3.46 \text{V} \text{ (I/O)} \\ \text{K} = \ 2.38 \text{V} - 2.63 \text{V} \text{ (core)} \\ 3.30 \text{V} - 3.46 \text{V} \text{ (I/O)} \end{array}$ 

### 3.1.4 CYRIX 6x86 CPU

The Cyrix 6x86 has different nominal voltage depends on different lot. Please refer to the CPU marking.

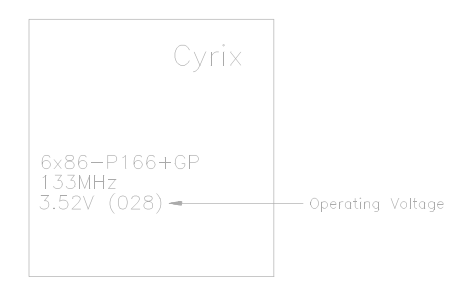

Fig. 2d CPU Description (Top Side)

| Marketing     | Recommended Nominal Voltage |
|---------------|-----------------------------|
| 3.3V or 3.52V | 3.52V                       |
| 028           | 3.52V                       |
| 016           | 3.3V                        |
| Blank         | 3.52V                       |

# 12 \_\_\_\_\_

Jumper Settings and Connectors

# 3.2 SETTING THE JUMPERS

The table below summaries the functions and settings of each jumper of the motherboard.

|                          | Functio                                                     | DN                                                                                | Jump                              | Jumper Settings                                  |  |  |
|--------------------------|-------------------------------------------------------------|-----------------------------------------------------------------------------------|-----------------------------------|--------------------------------------------------|--|--|
| CPU Voltage<br>Selection | 2 Transistors<br>Installed in Q1                            | JP1:<br>S0:<br>S1:<br>S2:                                                         | short<br>short<br>short<br>short  |                                                  |  |  |
|                          |                                                             | 3.5V Single Voltage CPU<br>For P54C-VRE, AMD-K5(B),<br>Cyrix 6x86                 | JP1:<br>S0:<br>S1:<br>S2:         | open<br>short<br>short<br>short                  |  |  |
|                          |                                                             | 3.4V (I/O)/2.8V (core) Dual<br>Voltage CPU<br>For P55C, AMD-K5(H), Cyrix<br>6x86L | JP1:<br>S0:<br>S1:<br>S2:         | short<br>open<br>open<br>open                    |  |  |
| CPU Speed<br>Selection   | For 75MHz Intel Pentium, AMD-K5-PR75 CPU                    |                                                                                   |                                   | 1-2 short<br>1-2 short<br>short<br>short<br>open |  |  |
|                          | For 90MHz Intel Pentium, AMD-K5-PR90 and AMD-K5-PR120 CPU   |                                                                                   | JP7:<br>JP8:<br>S3:<br>S4:<br>S5: | 1-2 short<br>1-2 short<br>short<br>open<br>open  |  |  |
|                          | For 100MHz Intel Pentium, AMD-K5-PR100 and AMD-K5-PR133 CPU |                                                                                   | JP7:<br>JP8:<br>S3:<br>S4:<br>S5: | 1-2 short<br>1-2 short<br>open<br>short<br>open  |  |  |
|                          |                                                             | To be continued                                                                   |                                   |                                                  |  |  |

Table 3A: Jumper Setting

| 14 | Chapter 3 |
|----|-----------|
|    |           |

|                        | Function                                                        | Jum                               | per Setting                                      |
|------------------------|-----------------------------------------------------------------|-----------------------------------|--------------------------------------------------|
| CPU Speed<br>Selection | For 100MHz Cyrix 6x86-P120+ CPU                                 | JP7:<br>JP8:<br>S3:<br>S4:<br>S5: | 1-2 short<br>2-3 short<br>short<br>short<br>open |
|                        | For 110MHz Cyrix 6x86-P133+ CPU                                 | JP7:<br>JP8:<br>S3:<br>S4:<br>S5: | 1-2 short<br>2-3 short<br>open<br>open<br>open   |
|                        | For 120MHz Intel Pentium, Cyrix 6x86-P150+ and AMD-K5-PR150 CPU | JP7:<br>JP8:<br>S3:<br>S4:<br>S5: | 1-2 short<br>2-3 short<br>short<br>open<br>open  |
|                        | For 133MHz Intel Pentium, Cyrix 6x86-P166+ and AMD-K5-PR166 CPU | JP7:<br>JP8:<br>S3:<br>S4:<br>S5: | 1-2 short<br>2-3 short<br>open<br>short<br>open  |
|                        | For 150MHz Intel Pentium CPU                                    | JP7:<br>JP8:<br>S3:<br>S4:<br>S5: | 2-3 short<br>2-3 short<br>short<br>open<br>open  |
|                        | For 150MHz Cyrix 6x86-P200+ CPU                                 | JP7:<br>JP8:<br>S3:<br>S4:<br>S5: | 1-2 short<br>2-3 short<br>open<br>open<br>short  |
|                        | To be continued                                                 |                                   |                                                  |

Table 3B: Jumper Setting

Jumper Settings and Connectors

|                         | Function                     |                                                                       |  |  |  |
|-------------------------|------------------------------|-----------------------------------------------------------------------|--|--|--|
| CPU Speed<br>Selection  | For 166MHz Intel Pentium CPU | JP7: 2-3 short<br>JP8: 2-3 short<br>S3: open<br>S4: short<br>S5: open |  |  |  |
|                         | For 200MHz Intel Pentium CPU | JP7: 2-3 short<br>JP8: 1-2 short<br>S3: open<br>S4: short<br>S5: open |  |  |  |
| Clear RTC CMOS          | Normal                       | JP6: 1-2 short                                                        |  |  |  |
| Data                    | Clear                        | JP6: 2-3 short                                                        |  |  |  |
| System ROM<br>Selection | 5V Flash EPROM               | JP2: 1-2 short                                                        |  |  |  |
|                         | 12V Flash EPROM              | JP2: 2-3 short                                                        |  |  |  |

**Table 3C: Jumper Setting** 

# 3.3 CONNECTION THE MOTHERBOARD

Once the mainboard have been fastened into the system case, the next step is to connect the internal cables. The internal cables are wire leads with plastic female connectors that attach to the connectors. The mainboard connectors have varying numbers of pins and are the points of contact between the mainboard and other parts of the computer.

A description of each connector and its connector pins follows. See Fig. 3 for the location of the connectors on the mainboard.

*Note:* Before making connectors on the board, make sure that power to the system is turned off.

# 3.3.1 JUMPER PRESENTATION

|                       | Pins 1 and 2 are shorted with a jumper cap.                                             |
|-----------------------|-----------------------------------------------------------------------------------------|
|                       | Pins 2 and 3 are shorted with a jumper cap.                                             |
|                       | The jumper is shorted when the jumper cap<br>is placed over the two pins of the jumper. |
| $\bigcirc$ $\bigcirc$ | The jumper is open when the jumper cap is removed from jumper.                          |

# 3.3.2 JUMPER CONVENTION OF THE MOTHERBOARD

Different colour of jumper caps (mini-jumpers) are used on the board to represent different usage of the jumpers:

Red : CPU Clock setting Black: Other

# 16 \_\_\_\_\_

Jumper Settings and Connectors

# 3.3.3 CONNECTOR LOCATIONS

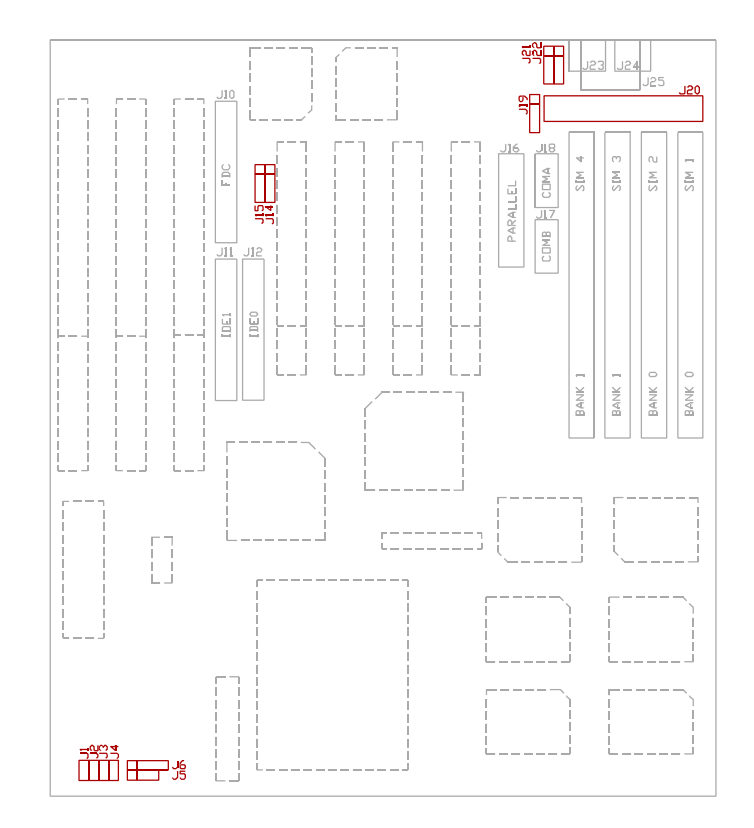

Fig.3 Connector Location

\_17

## **3.4 CONNECTORS**

### 3.4.1 J1 - RESET SWITCH CONNECTOR

Attach the Reset switch cable to this connector. The Reset switch restarts the system.

| J 1 | Description      |
|-----|------------------|
|     | Reset            |
|     | Normal (default) |

# 3.4.2 J2 - TURBO SWITCH CONNECTOR

J2 connects to the Turbo Switch, which is used to select the mainboard clock speed.

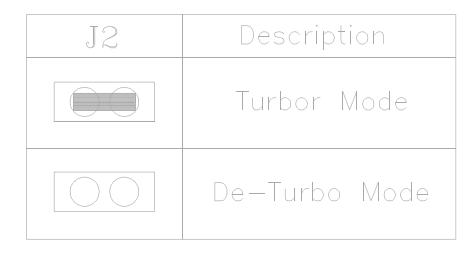

18 \_\_\_\_\_

Jumper Settings and Connectors

### 3.4.3 J3 - TURBO LED CONNECTOR

J3 is usually connected to a Turbo LED on front of the system case. If the system board select is in Turbo mode, the indicator lights during high-speed operation.

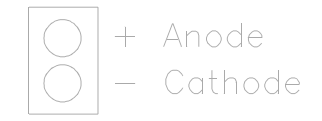

# 3.4.4 J4 - HDD LED CONNECTOR

J4 is usually connected to a HDD LED on front of the system case. If the HDD is in operation, the indicator lights during operation.

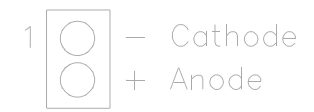

## 3.4.5 J5 - SPEAKER CONNECTOR

J5 is a four pins connector, which is used to connect with the system speaker.

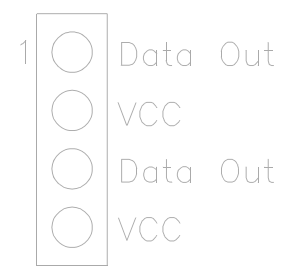

# 3.4.6 J6 - KEYLOCK CONNECTOR

J6 is a keylock connector that enables and disables the keyboard.

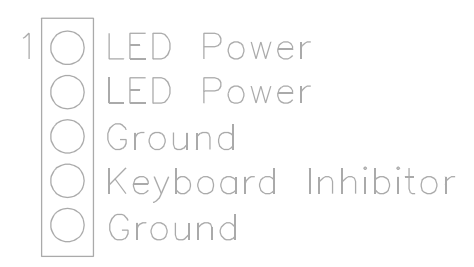

### 20 \_\_\_\_\_

Jumper Settings and Connectors

### 3.4.7 J10 - FLOPPY DRIVE CONTROLLER

J10 is on the right hand side of ISA Slot 3. Please refer to Fig. 3 for its location. This Floppy drive controller also supports 2.88M FDD format.

### 3.4.8 J11 - SECONDARY IDE CONNECTOR

J11 locates on the left hand side of J12, the primary IDE connector. Please refer to Fig. 3 for its location.

### 3.4.9 J12 - PRIMARY IDE CONNECTOR

The bootable Hard Disk must connect to this Primary IDE Connector. J12 locates on the left hand side of PCI Slot 1, please refer to Fig. 3 for its location.

## 3.4.10 J14 - IrDA CONNECTOR

J14 is a IrDA connector that using UART2 as interface of IrDA Infrared and HP SIR.

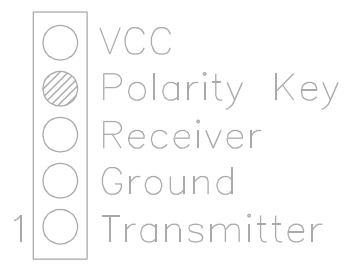

### 3.4.11 J15 - OPTIONAL FAST IR CONNECTOR

J15 is a five pin connector, which is used with J14 as fast IR Interface.

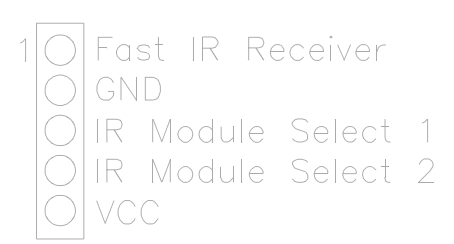

### 3.4.12 J16 - PARALLEL PORT

J16 is on the left hand side of PCI Slot 1, please refer to Fig. 3 for its location. Pin 1 is on the up left hand side.

### 3.4.13 J17 - SERIAL PORT 2

J17 is under J18, please refer to Fig. 3 for its location. Pin 1 is on the up left hand side.

### 3.4.14 J18 - SERIAL PORT 1

Both COMA and B are 16550 fast UART compatible. J18 is located in between the PCI Slot and the SIMM socket, please refer to Fig. 3 for its location. Pin 1 is on the up left hand side.

### 3.4.15 J19 - EXTENSION PS/2 MOUSE CONNECTOR

J19 is a five-pin connector with polarity key located left side of the power connector J20. It is connected with the PS/2 mouse connector cable to extend the PS/2 mouse connector to the rear of the system case.

VCC Polarity Key GND Mouse Clock Mouse Data

# 3.4.16 J20 - POWER SUPPLY CONNECTOR

The power supply connector has two six-pin male header connectors. Plug the dual connectors from the power directly onto the board connector.

| Pin | Description         |
|-----|---------------------|
| 1   | Power Good (Orange) |
| 2   | + 5 VDC (Red)       |
| 3   | + 12 VDC (Yellow)   |
| 4   | -12 VDC (Blue)      |
| 5   | Ground (Black)      |
| 6   | Ground (Black)      |
| 7   | Ground (Black)      |
| 8   | Ground (Black)      |
| 9   | -5 VDC (White)      |
| 10  | + 5 VDC (Red)       |
| 11  | + 5 VDC (Red)       |
| 12  | + 5 VDC (Red)       |

24 \_\_\_\_\_

### 3.4.17 J21 - USB2 CONNECTOR (OPTIONAL)

A five-pin connector locates on the left hand side of J25, keyboard connector, which is used to connect with the USB (Universal Serial Bus) cable. It is defined as USB2.

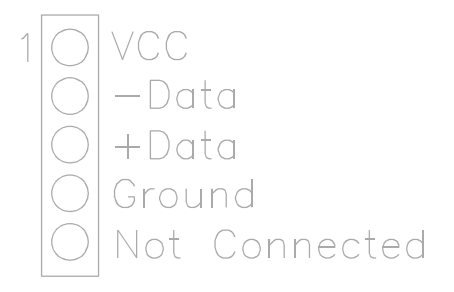

### 3.4.18 J22 - USB1 CONNECTOR (OPTIONAL)

A five-pin connector locates on the left hand side of J21, which is used to connect with the USB cable. It is defined as USB1, and it's pin assignment is same as J21.

### 3.4.19 J23 - OPTIONAL PS/2 MOUSE CONNECTOR

An optional six-pin female mini DIN connector is located at the rear of the mainboard. Plug the jack on the PS/2 mouse cable into this connector.

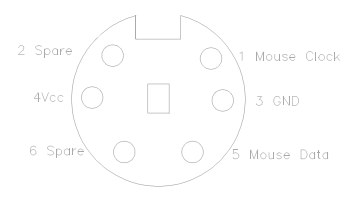

### 3.4.20 J24 - OPTIONAL PS/2 KEYBOARD CONNECTOR

An optional six-pin female mini DIN connector is located at the rear of the mainboard. Plug the jack on the PS/2 keyboard cable into this connector.

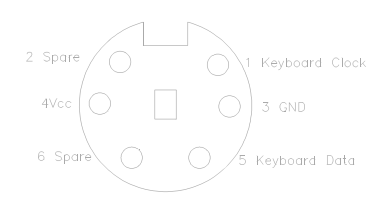

### 3.4.21 J25 - KEYBOARD CONNECTOR

A standard five-pin female DIN keyboard connector is located at the rear of the mainboard. Plug the jack on the keyboard cable into this connector.

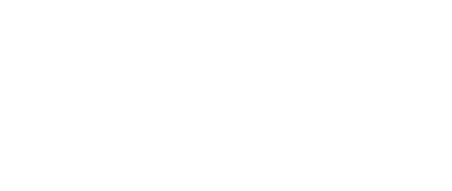

# 26 \_\_\_\_\_

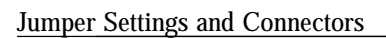

# 3.5 GRAPHICAL DESCRIPTIONS OF JUMPER SETTINGS

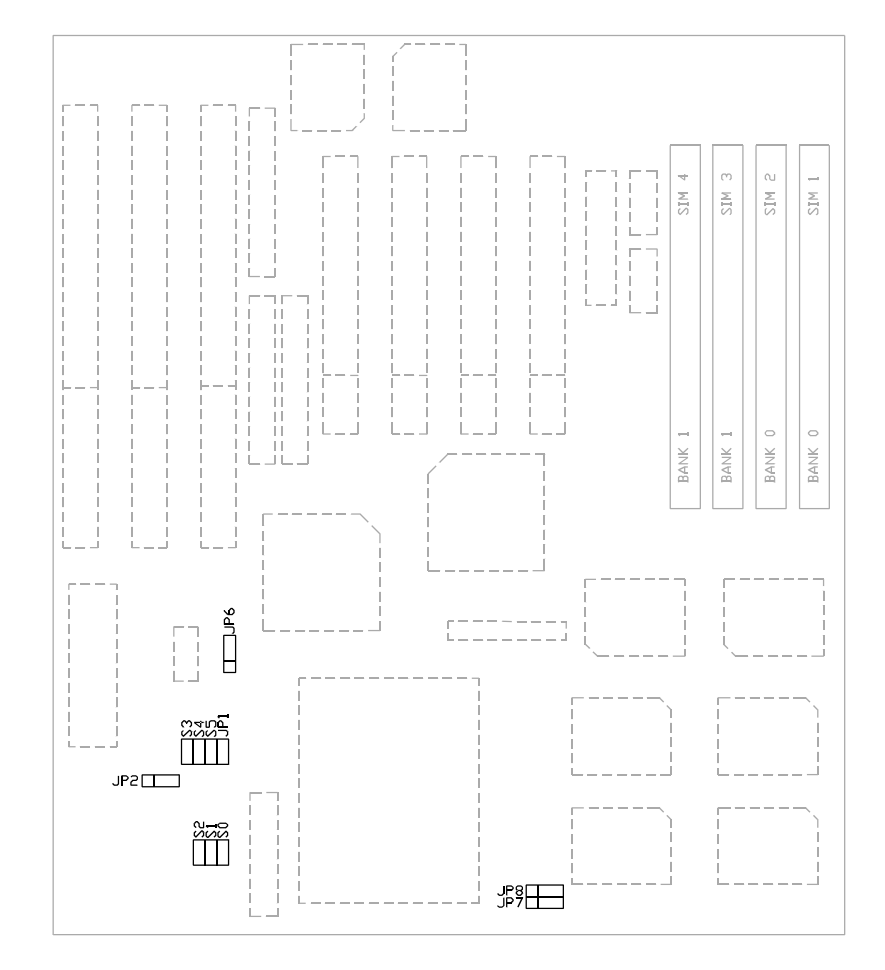

Fig. 4 Jumper Location

# 3.5.1 CPU VOLTAGE SELECTION FOR 2 TRANSISTORS INSTALLED IN Q1

1. For 3.4V Single Voltage CPU: P54C, P54CS, P54C-VR, P54CT, AMD-K5(C,F)

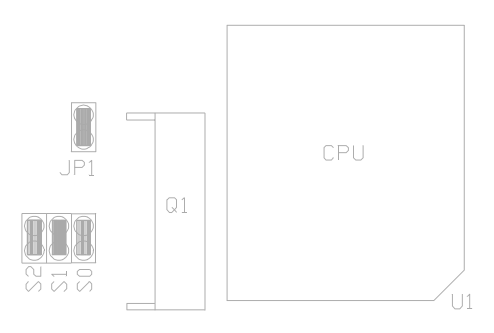

2. For 3.5V Single Voltage CPU: P54C-VRE, AMD-K5(B), Cyrix 6x86

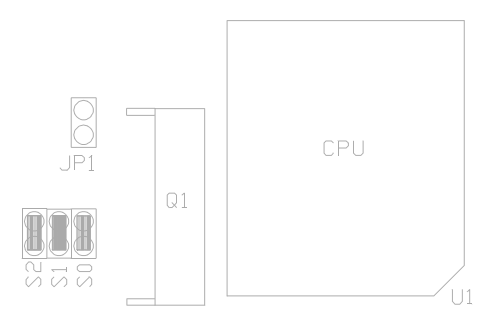

28 \_\_\_\_\_

Jumper Settings and Connectors

3. For 3.4V (I/O)/2.8V (core) Dual Voltage CPU: P55C, AMD-K5(H), Cyrix 6x86L

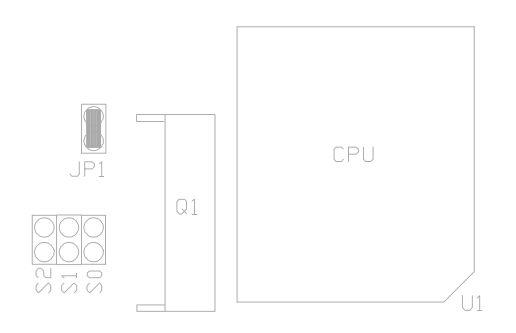

# 3.5.2 CPU SPEED

30 \_\_\_\_\_

1. For 75MHz Intel Pentium, AMD-K5-PR75 CPU

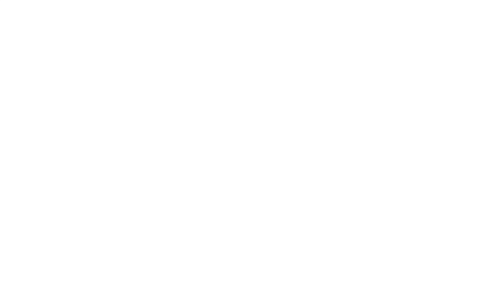

2. For 90MHz Intel Pentium, AMD-K5-PR90 and AMD-K5-PR120 CPU

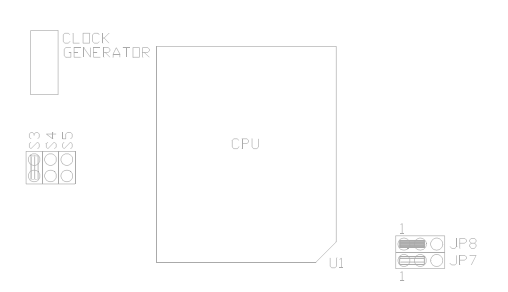

Jumper Settings and Connectors

3. For 100MHz Intel Pentium, AMD-K5-PR100 and AMD-K5-PR133 CPU

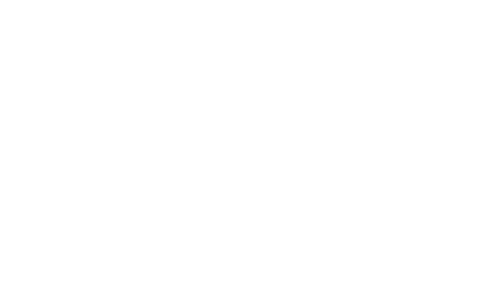

4. For 100MHz Cyrix 6x86-P120+ CPU

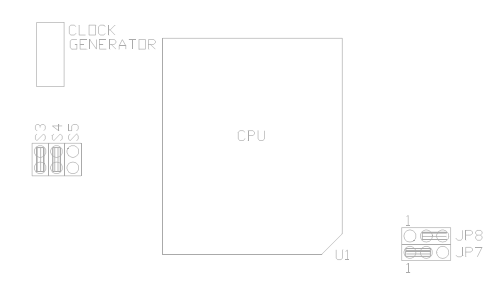

\_31

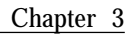

5. For 110MHz Cyrix 6x86-P133+ CPU

32 \_\_\_\_\_

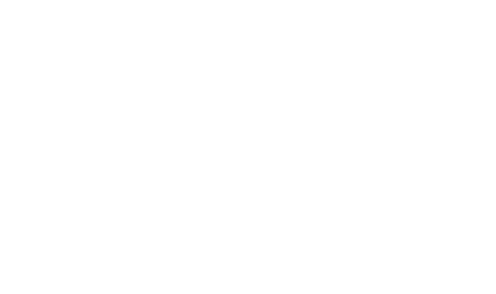

6. For 120MHz Intel Pentium, Cyrix 6x86-P150+ and AMD-K5-PR150 CPU

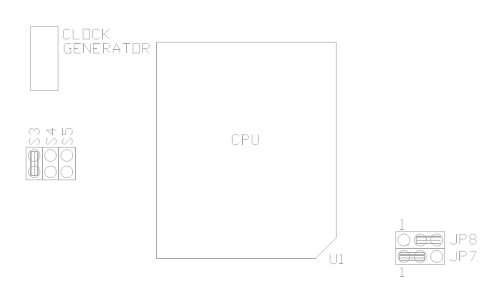

Jumper Settings and Connectors

7. For 133MHz Intel Pentium, Cyrix 6x86-P166+ and AMD-K5-PR166 CPU

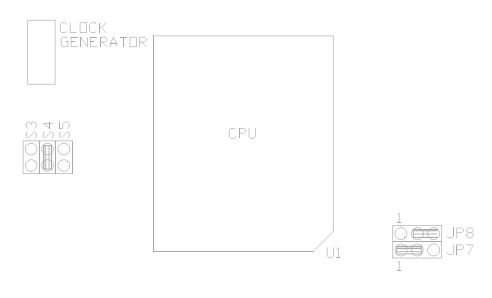

8. For 150MHz Intel Pentium CPU

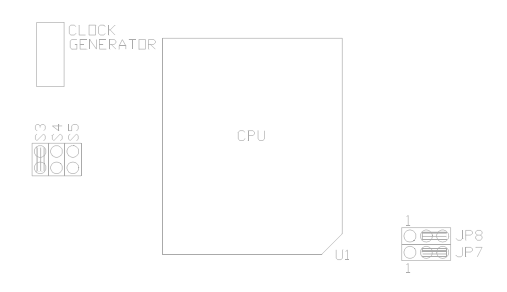

\_33

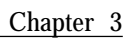

9. For 150MHz Cyrix 6x86-P200+ CPU

34 \_\_\_\_\_

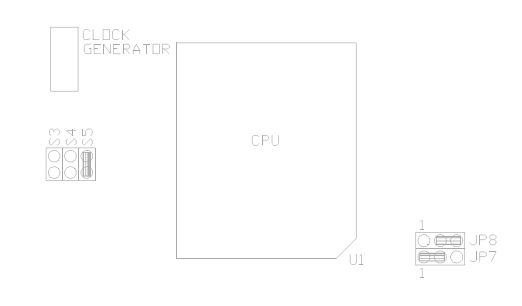

### 10. For 166MHz Intel Pentium CPU

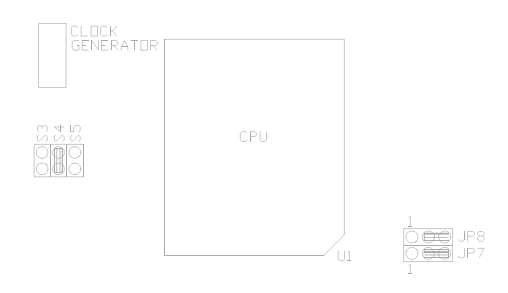

Jumper Settings and Connectors

# 11. For 200MHz Intel Pentium CPU

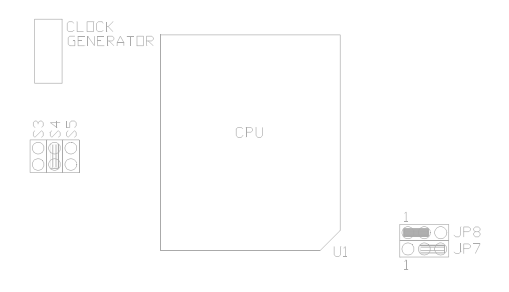

\_35

# 3.5.3 JP6 - DISCHARGE CMOS RAM

JP6 is used to clear the content of the CMOS Data in the Real Time Clock Chip.

1. Normal Mode

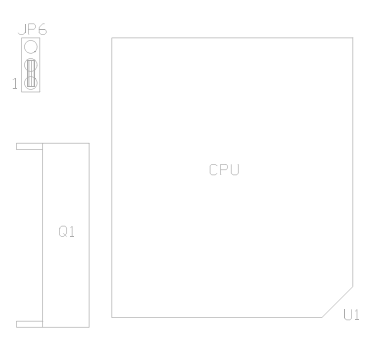

2. Reset Content of RTC

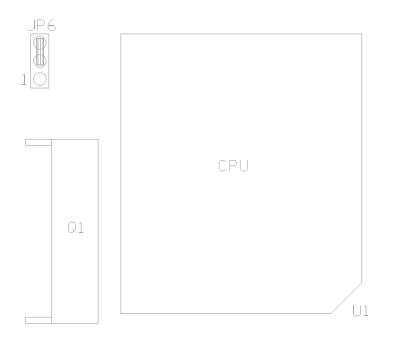

36 \_\_\_\_\_

Jumper Settings and Connectors

# 3.5.4 JP2 - VOLTAGE SELECT FOR SYSTEM ROM

1. 5V Flash EPROM as system ROM

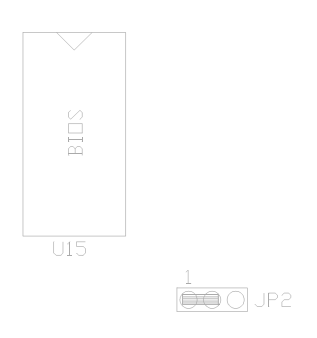

# 2. 12V Flash EPROM as system ROM

| BIOS |                   |
|------|-------------------|
| U15  |                   |
|      | 1<br>() () () JP2 |

\_37

38 \_\_\_\_\_

# **CHAPTER 4**

# AWARD BIOS SETUP GUIDE

This following manual is specially provided for the BIOS supported system. After the configuration of the mainboard, and have assembled the components, user can turn on the completed system. At this point, run the software setup to ensure that the system information is correct.

The software setup of the system board is achieved through Basic Input-Output System (BIOS) programming. Use the BIOS setup program to tell the operating system what type of devices (such as disk drives) are connected to the system board.

The system setup is also called CMOS setup. Normally, users need to run system setup if either the hardware configuration is not identical with information contained in the CMOS RAM, or the CMOS RAM has lost power.

# 4.1 AWARD BIOS SETUP

The setup program provided with the mainboard is the Award BIOS from Award Software, Inc. Enter the AWARD Setup program's Main Menu as follows:

1. Turn on or reboot the system. After a series of diagnostic check, the following message appear:

### "Press DEL to enter SETUP"

2. Press the < DEL> key to enter the AWARD BIOS setup program and the following screen appears:

### ROM PCI/ISA BIOS (2A5LAG39) CMOS SETUP UTILITY AWARD SOFTWARE, INC.

| STANDARD CMOS SETUP                   | INTEGRATED PERIPHERALS                            |
|---------------------------------------|---------------------------------------------------|
| BIOS FEATURES SETUP                   | PASSWORD SETTING                                  |
| CHIPSET FEATURES SETUP                | IDE HDD AUTO DETECTION                            |
| POWER MANAGEMENT SETUP                | SAVE & EXIT SETUP                                 |
| PNP/PCI CONFIGURATION                 | EXIT WITHOUT SAVING                               |
| LOAD SETUP DEFAULTS                   |                                                   |
| Esc : Quit<br>F10 : Save & Exit Setup | 8 9 6 7 : Select Item<br>(Shift)F2 : Change Color |
| Time, Data, Ha                        | rd Disk Type                                      |

- 3. Choose an option and press < Enter> . Modify the system parameters to reflect the options installed in the system. (see the following sections for more information).
- 4. Press < ESC> at anytime to return to the Main Menu.

### Award BIOS Setup Guide

5. In the Main Menu, choose "SAVE AND EXIT SETUP" to save change and reboot the system. Choosing "EXIT WITHOUT SAVING' to ignore all changes and exists the program.

# 4.2 STANDARD CMOS SETUP

### ROM PCI/ISA BIOS (2A5LAG39) STANDARD CMOS SETUP AWARD SOFTWARE, INC.

| Date (mm:dd:yy)<br>Time (hh:mm:ss)                                     | : Thu, Jai<br>: 15 : 23 | n 31 19<br>: 15 | 91         |                    |                                   |                    |                       |          |  |
|------------------------------------------------------------------------|-------------------------|-----------------|------------|--------------------|-----------------------------------|--------------------|-----------------------|----------|--|
| HARD DISKS                                                             | TYPE                    | SIZE            | CYLS       | HEAD               | PRECOMP                           | LANDZ              | SEC                   | FOR MODE |  |
| Primary Master<br>Primary Slave                                        | : Auto<br>· None        | 0               | 0          | 0                  | 0                                 | 0                  | 0                     | AUTO     |  |
| Secondary Master                                                       | : None                  | 0               | 0          | 0                  | 0                                 | 0                  | 0                     |          |  |
| Secondary Slave                                                        | : None                  | 0               | 0          | 0                  | 0                                 | 0                  | 0                     |          |  |
| Drive A : 1.44M , 3.5in.<br>Drive B : None                             |                         |                 |            | E<br>Extend<br>Oth | Base Memo<br>led Memo<br>her Memo | ory:<br>ry:<br>ry: | 640K<br>7168K<br>384K |          |  |
| Halt On : All Erro                                                     | rs<br>ars               |                 |            |                    | To                                | tal Memor          | ry:                   | 8192K    |  |
| Esc : Quit 8 9 6 7 : Select Item<br>F1 : Help (Shift)F2 : Change Color |                         |                 | m<br>Color |                    | PU/PD/                            | /+ /- :            | Modify                |          |  |

Date(mm/dd/yy)

Type the current date.

Time(hh:mm:ss)

Type the current time.

| 42 | <br>Chapter 4 |
|----|---------------|
|    |               |

| Hard Disks | Choose from the standard hare disk types<br>1 to 45. Type 47 is user definable. Type<br>Auto is for auto detect the hard disk type. |                                                                                                  |
|------------|----------------------------------------------------------------------------------------------------|--------------------------------------------------------------------------------------------------|
| Drive A&B  | Choose                                                                                                    | 360K, 5.25 in.<br>1.2M, 5.25 in.<br>720K, 3.5 in.<br>1.44M, 3.5 in.<br>2.88MB 3.5 in. or<br>None |
| Video      | Choose                                                                                                    | EGA/VGA,<br>CGA 40,<br>CGA 80, or<br>MONO,                                                       |
| Halt On    | Choose                                                                                                    | All Errors<br>No Errors,<br>All, But Keyboard,<br>All, But Diskette, or<br>All, But Disk/Key     |

### Award BIOS Setup Guide

# 4.3 BIOS FEATURES SETUP

| ROM PCI/ISA BIOS (2A5LAG39)                                                                                                    |                                                                                         |                                                                                                    |                                                                                               |  |  |
|----------------------------------------------------------------------------------------------------|-----------------------------------------------------------------------------------------|----------------------------------------------------------------------------------------------------|-----------------------------------------------------------------------------------------------|--|--|
| BIOS FEATURES SETUP                                                                                                    |                                                                                         |                                                                                                    |                                                                                               |  |  |
| AV                                                                                                    | AWARD SOFTWARE, INC.                                                                    |                                                                                                    |                                                                                               |  |  |
| Virus Warning<br>CPU Internal Cache<br>External Cache<br>Quick Power On Self Test<br>Boot Sequence<br>Swap Floppy Drive<br>Boot Up Floppy Seek<br>Boot Up Floppy Seek | : Disabled<br>: Enabled<br>: Disabled<br>: Disabled<br>: A,C<br>: Disabled<br>: Enabled | Video BIOS Shadow<br>C8000-CBFFF Shadow<br>CC000-CFFFF Shadow<br>D0000-D3FFF Shadow<br>D4000-D7FFF Shadow<br>D8000-DBFFF Shadow<br>DC000-DFFFF Shadow | : Enabled<br>: Disabled<br>: Disabled<br>: Disabled<br>: Disabled<br>: Disabled<br>: Disabled |  |  |
| Boot Up Numfock Status<br>Boot Up System Speed<br>IDE HDD Block Mode<br>Gate A20 Option<br>Typematic Rate Setting<br>Typematic Rate (Chars/Sec)                       | : On<br>: High<br>: Enabled<br>: Fast<br>: Disabled<br>: 6                              |                                                                                                    |                                                                                               |  |  |
| Typematic Delay (Msec)<br>Security Option<br>IDE Second Channel Control<br>PCI/VGA Palette Snoop<br>Assign IRQ for VGA<br>OS Select For DRAM > 64MB                   | : 250<br>: Setup<br>: Enabled<br>: Disabled<br>: Disabled<br>: Non-OS2                  | ESC: Quit 896 7: Selec<br>F1: Help PU/PD/+ /-:<br>F5: Old Values (Shift)F2: C<br>F7: Load Setup Defaults                                              | ct Item<br>: Modify<br>Color                                                                  |  |  |

### **BIOS Setup Defaults**

### A short description of the screen items follows:

**Virus Warning:** Enable Virus from invading the Boot area in either Hard Disk or Floppy Drive.

**CPU Internal Cache:** Choose Enabled or Disabled. This option lets user choose whether to use CPU internal cache memory. The default is Enabled.

| Cha | pter | 4 |
|-----|------|---|
|     |      |   |

**External Cache:** Choose Enabled or Disabled. This option lets user choose whether to use secondary cache memory. The default is Enabled.

**Quick Power On Self Test:** Choose Enabled or Disabled. This option let the POST sequence runs longer for through tests.

**Boot Sequence:** With the default setting the BIOS first attempts to boot from drive A: and then, if unsuccessful, from hard disk C:. User can reverse this sequence with "C: A:", but then drive A: cannot boot directly.

**Swap Floppy Drive:** Choose Enabled or Disabled. This option lets end users to change the Drive A: or B: to others.

**Boot Up Floppy Seek:** Choose Enabled or Disabled. "Disabled" provides a fast boot and reduces the possibility of damage to the heads.

**Boot Up NumLock Status:** Choose On or Off. On puts numeric keypad in Num Lock mode at boot-up. Off puts numeric keypad in arrow key mode at boot-up.

**Boot Up System Speed:** Choose High or Low. Set the CPU timing at Boot Up, the default is high.

**Gate A20 Option:** Choose Fast or Slow. The system switch back an forth from real mode to virtue mode, fast means the system will switch through logic, slow through keyboard. The default is Fast.

**Typematic Rate Setting:** Choose Enabled or Disabled. Enabled will determines the typematic rate defined by following two options.

**Typematic Rate:** The number selected 6,8,10... indicates how fast the number of characters can response in one second.

**Typematic Delay (Msec):** The number selected indicates the time period between two identical keys appear.

| Award | BIOS | Setup | Guide |
|-------|------|-------|-------|
|-------|------|-------|-------|

**Security Option:** Choose Setup or System. If system is selected, the password should be set.

**IDE Second Channel Control:** "Disable" this item let the user insert an IDE controller board on the PCI Slot as the secondary IDE controller.

**PCI/VGA Palette Snoop:** Select Disabled or Enabled. If Enabled the MPEG Card can synchronised with PCI/VGA.

**Assign IRQ for VGA:** Select Disabled or Enabled. Disable this option will make the system BIOS not assign IRQ for the VGA card, so one more IRQ can be spare for another device.

**OS Select For DRAM** > **64MB:** Select Disabled or Enabled. If the system memory is larger than 64MB and running OS/2, please enable this item. However, if it use other operating system, please disable this feature. Furthermore, if the system memory is less than 64MB, the BIOS will ignore this function.

**Video BIOS Shadow:** ROM Shadow copies Video BIOS code from slower ROM to faster RAM. Video BIOS can then execute from RAM.

**C8000-CFFFF Shadow:** If enabled and BIOS is present in this segment, then the BIOS is shadowed.

**D0000-DFFFF Shadow:** If enabled and BIOS is present in this segment, then the BIOS is shadowed.

# 4.4 CHIPSET FEATURES SETUP

The Advanced Chipset Setup option is used to change the values of the chipset registers. These registers control most of the system options in the computer.

Note: Change these Settings only if user is familiar with the Chipset.

|                                                                                                    |                                                                                                    | ,                                                                                                    |
|----------------------------------------------------------------------------------------------------|----------------------------------------------------------------------------------------------------|----------------------------------------------------------------------------------------------------|
| Auto Configuration<br>Video BIOS Cacheable<br>System BIOS Cacheable<br>Memory Hole at 15MB Addr.<br>Sustained 3T Write<br>PBSRAM<br>Read Pipeline<br>Write Pipeline<br>DRAM Timing Control<br>Reduce DRAM leadoff cycle | : 70ns<br>: Enabled<br>: Disabled<br>: Disabled<br>: Jisabled<br>: 3-1-1-1<br>: Enabled<br>: Enabled<br>: Normal<br>: Enabled | ESC: Quit 896 7: Select Item<br>F1: Help PU/PD/+ /-: Modify<br>F5: Old Values (Shift)F2: Color<br>F7: Load Setup Defaults |

#### ROM PCI/ISA BIOS (2A5LAG39) CHIPSET FEATURES SETUP AWARD SOFTWARE, INC.

### A short description of the screen items follows:

**Auto Configuration:** Per-defined values for DRAM, cache, timing according to CPU type & system clock. Choose Enabled, 60ns or 70ns.

**Video BIOS Cacheable:** When enabled, allows the system to use the video BIOS codes C0000H-C7FFFH from cache, instead of the slower DRAMs or ROMs, Video BIOS must be shadowed first.

| Award | BIOS | Setup | Guide |
|-------|------|-------|-------|
|-------|------|-------|-------|

**System BIOS Cacheable:** When enabled, allows the ROM area E0000H-FFFFFH to be cacheable when cache controller is activated.

**Memory Hole at 15MB Addr.:** When enabled, the memory hole at the 15MB address will be relocated to the 15-16MB address range of the ISA cycle when the processor accesses the 15-16MB address area.

**Sustained 3T Write:** the cache architecture adopts Write Through. When Write Through is enabled, the performance is better under most application environment because the VP1 FIFO queue is deep.

**PBSRAM:** For two bank cache, this option supports 3-1-1-1-2-1-1-1 or 3-1-1-1-3-1-1-1 cycle.

Read/Write Pipeline: Turn on Read/Write pipeline operation to increase performance.

**DRAM Timing Control:** Allows you to speed up the date access of 82C585VP. The available option are "Normal", "Medium", "Fast", "Turbo". For Fast Page-70ns SIMM, "Fast" may be selected. For EDO-60ns SIMM, "Turbo" option is recommended.

**Reduce DRAM leadoff cycle:** When enabled, leadoff cycle reduce one cycle for Burst EDO.

# 4.5 POWER MANAGEMENT SETUP MENU

The Power Management Setup option is used to change the values of the chipset registers for system power management functions.

| AWARD SOFTWARE, INC.                                                                                                    |                                                                                                    |                                                                                                    |                                                                                                    |  |
|----------------------------------------------------------------------------------------------------|----------------------------------------------------------------------------------------------------|----------------------------------------------------------------------------------------------------|----------------------------------------------------------------------------------------------------|--|
| Power Management<br>PM Control by APM<br>Video Off Option<br>Video Off Method<br>Conserve Mode<br>MODEM Use IRQ<br>** PM Timers **<br>HDD Power Down<br>Suspend Mode<br>** PM Events **<br>VGA | : Disabled<br>: Yes<br>: Suspend -> Off<br>: V/H SYNC+ Blank<br>: Disabled<br>: 3<br>: Disabled<br>: Disabled<br>: ON | IRQ5 (LPT 2)<br>IRQ6 (Floppy Disk)<br>IRQ7 (LPT 1)<br>IRQ8 (RTC Alarm)<br>IRQ9 (IRQ2 Redir)<br>IRQ10 (Reserved)<br>IRQ11 (Reserved)<br>IRQ11 (Reserved)<br>IRQ12 (PS/2 Mouse)<br>IRQ13 (Coprocessor)<br>IRQ14 (Hard Disk)<br>IRQ15 (Reserved) | : Primary<br>: Primary<br>: Disabled<br>: Secondary<br>: Secondary<br>: Secondary<br>: Primary<br>: Primary<br>: Primary<br>: Primary |  |
| LPT & COM<br>HDD & FDD<br>DMA/master<br>Primary INTR<br>IRQ3 (COM 2)<br>IRQ4 (COM 1)                                                                                                    | : LPT/COM<br>: ON<br>: ON<br>: ON<br>: Primary<br>: Primary                                                           | ESC: Quit 896 7: S<br>F1: Help PU/PD/+<br>F5: Old Values (Shift)F2<br>F7: Load Setup Defaults                                                                                                    | elect Item<br>- /-: Modify<br>2: Color                                                                                                |  |

ROM PCI/ISA BIOS (2A5LAG39) POWER MANAGEMENT SETUP AWARD SOFTWARE, INC.

*Note: Change these Settings only if user is familiar with the Chipset and system power management functions.* 

48 \_\_\_\_\_

#### Award BIOS Setup Guide

#### A short description of the screen items follows:

**Power Management:** Available selection are "Disabled", "User Define", "Max Saving" and "Min Saving":

"Disabled" will disable all the power saving functions.

"User Define" makes the time period waiting for Suspend Mode to be programmed. "Max Saving" will set the time period waiting for Suspend Mode to be 20 seconds.

"Min Saving" will set the time period waiting for Suspend Mode to be 40 minutes.

**PM Control by APM:** Available options are "Yes" and "No". To choose "Yes" to let the Power Management Function to be control by the MS APM software.

**Video Off Option:** This feature provides the selections of the video display power saving mode. The otpion "Suspend-> Off" allows the video display blanks if the system enters Suspend mode. The option "All modes-> Off" allows the video display banks if the system enters Doze mode or Suspend mode. The option "Always On" allows the video display to stay in Standby mode even the system enters Doze or Suspend mode.

**Video Off Method:** Choose V/H SYNC+ Blank, DPMS or Blank Screen. This is monitor Power Saving Method. V/H SYNC+ Blank means turn off Vertical, Horizontal scanning and blank the screen. Blank Screen will blank the display screen. DPMS (Display Power Management System) can allow the System BIOS control the Display Card to turn off the Display.

**Conserve Mode:** When the Doze Mode of the system being happened, the Doze Mode is hundled by hardware not by SMI function.

**MODEM Use IRQ:** When the system is in green function, modem wakes up the system through IRQ.

**HDD Power Down:** To select the time period will turn the HDD off. Accessing the HDD again will take a few seconds for HDD to spin up for operation.

**Suspend Mode:** To set the time period waiting for Suspend Mode when the Power Management function is set to "User Define".

| Cha | pter | 4 |
|-----|------|---|
|     |      |   |

**VGA:** Selecting "ON" will enable the power management timers when a "no activity" events is detected in the VGA. Selecting "OFF" to disable the PM timer even if a "no activity" event is detected.

**LPT & COM:** Selecting "LPT & COM" will enable the power management timers when a "no activity" event is detected in the LPT and COM ports. Selecting "LPT" ("COM") will enable the power management timers when a "no activity" event is detected in the LPT (COM) ports. Selecting "NONE" to disable the PM timer even if a "no activity" event is detected.

**HDD & FDD:** Selecting "ON" will enable the power management timers when a "no activity" event is detected in the hard disk drive and floppy disk drive. Selecting "OFF" to disable the PM timer event if a "no activity" event is detected.

**DMA/master:** When the master is working, the system will not have SMI signal until the master is finished.

Primary INTR: When enabled, you can choose any IRQ#.

**IRQ#:** When set at "Primary" the processor will power down only after the BIOS detects a "no IRQ activity" during the time specified by the Suspend time. If set at "Secondary event", the system will distinguish whether an interrupt accesses and I/O address or not. If it does, the system enters the standby mode. If not, the system enters the dreaming mode; that is the system goes back to full-on status but leaves the monitor blank. For instance, if the system connects to a LAN and receives an interrupt from its file server, the system will enter the dreaming mode to execute the corresponding calling routine.

Award BIOS Setup Guide

# 4.6 PCI CONFIGURATION SETUP

The PCI Configuration Setup option is used to configure the PCI add-on Cards on PCI Slots. Without proper setup the PCI Add-on Cards might not function properly.

### ROM PCI/ISA BIOS (2A5LAG39) PnP/PCI CONFIGURATION SETUP AWARD SOFTWARE, INC.

| Resources Controlled By<br>Reset Configuration Data                                                                                                    | : Manual<br>: Disabled                                                                                                    | CPU to PCI Write Buffer : Enabled<br>PCI Dynamic Bursting : Disabled<br>PDI Master 0 WS Write : Enabled                                                                                                    |   |
|----------------------------------------------------------------------------------------------------|----------------------------------------------------------------------------------------------------|----------------------------------------------------------------------------------------------------|---|
| IRQ-3 assigned to<br>IRQ-4 assigned to<br>IRQ-5 assigned to<br>IRQ-7 assigned to<br>IRQ-9 assigned to<br>IRQ-10 assigned to<br>IRQ-11 assigned to<br>IRQ-12 assigned to<br>IRQ-14 assigned to<br>IRQ-15 assigned to | : Legacy ISA<br>: Legacy ISA<br>: PCI/ISA PnP<br>: Legacy ISA<br>: PCI/ISA PnP<br>: PCI/ISA PnP<br>: PCI/ISA PnP<br>: PCI/ISA PnP<br>: Legacy ISA<br>: Legacy ISA | Quick Frame Generation       : Disabled         PCI Arbitration Mode       : Req-Base         PCI IRQ Actived By       : Level         PCI IDE IRQ Map To       : PCI-AUTC         Primary IDE INT#       : A         Secondary IDE INT#       : B | ) |
| DMA-0 assigned to<br>DMA-1 assigned to<br>DMA-3 assigned to<br>DMA-5 assigned to<br>DMA-6 assigned to<br>DMA-7 assigned to                                                                                          | : PCI/ISA PnP<br>: PCI/ISA PnP<br>: PCI/ISA PnP<br>: PCI/ISA PnP<br>: PCI/ISA PnP<br>: PCI/ISA PnP                                                                | ESC: Quit 896 7: Select Item<br>F1: Help PU/PD/+ /-: Modify<br>F5: Old Values (Shift)F2: Color<br>F7: Load Setup Defaults                                                                                                    |   |

Note: Change these Settings only if user is familiar with the Chipset and all the PCI Add-on Cards functions.

#### A short description of the screen items follows:

**Resources Controlled By:** Available options are "Manual" and "Auto". If "Auto" is selected, the system BIOS will use the ESCD with the legacy information. If "Manual" is selected, the BIOS will not refer the ESCD for IRQ and DMA information. Instead, it will refer the items in the items in this setup menu for assigning IRQ and DMA.

**Reset Configuration Data:** If enable this option, the BIOS will clear and reset the ESCD after hardware reset.

**IRQ#/DMA# assigned to:** These items will be shown only when "Resources Controlled By" option is set the "Manual". The available options are "Legacy ISA: and "PCI/ISA PnP". If the option is set to "Legacy ISA", the BIOS will never assign the specified IRQ/DMA resource to PCI or ISA PnP Devices. If "PCI/ISA PnP" is chosen, the BIOS will make the specified IRQ/DMA have a chance to be assigned to the PCI or ISA PnP devices.

**CPU to PCI Write Buffer:** This item used to enable or disable the CPU to PCI posted write buffers feature. The default setting is enabled.

**PCI Dynamic Bursting:** To enable this item will enable the PCI dynamic bursting feature. The default setting is disabled.

**PCI Master 0 WS Write:** To enable this item will make zero wait state PCI master and slave burst transfer rate. The default setting is disabled.

**Quick Frame Generation:** To enable this item will enable the Quick Frame Generation feature to speed up the PCI cycle. The default setting is disabled.

**PCI Arbitration Mode:** The available options are "Req-Base" and "Frame-Base". To use "Req-Base" will make the PCI bridge arbitrate at the end of REQ. To use "Frame-Base" will arbitrate at the end of each FRAME. The default setting is "Req-Base".

| Award BIOS | Setup | Guid | le |
|------------|-------|------|----|
|------------|-------|------|----|

PCI IRQ Active By: Choose Level or Edge. The default settings is Level.

**PCI IDE IRQ Map To:** Choose PCI-AUTO, PCI-SLOT1, PCI-SLOT2, PCI-SLOT3, ISA. The default setting is PCI-AUTO.

# 4.7 INTEGRATED PERIPHERALS SETUP MENU

The Integrated Peripherals setup option is need to change the values of the I/O chipset registers for I/O functions.

### ROM PCI/ISA BIOS (2A5LAG39) INTEGRATED PERIPHERALS AWARD SOFTWARE, INC.

| OnChip IDE First Channel<br>OnChip IDE Second Channel<br>IDE Prefetch Mode<br>IDE Primary Master PIO<br>IDE Primary Slave PIO<br>IDE Secondary Master PIO<br>IDE Secondary Slave PIO | : Enabled<br>: Enabled<br>: Enabled<br>: Auto<br>: Auto<br>: Auto<br>: Auto<br>: Auto |                                                                                                    |
|----------------------------------------------------------------------------------------------------|---------------------------------------------------------------------------------------|----------------------------------------------------------------------------------------------------|
| Onboard FDD Controller<br>Onboard Serial Port 1<br>Onboard Serial Port 2<br>UART 2 Mode<br>Onboard Parallel Port<br>Onboard Parallel Mode                                            | : Enabled<br>: 3F8/IRQ4<br>: 2F8/IRQ3<br>: Standard<br>: 378H/IRQ7<br>: SPP           | ESC: Quit 896 7: Select Item<br>F1: Help PU/PD/+ /-: Modify<br>F5: Old Values (Shift)F2: Color<br>F6: Load BIOS Defaults<br>F7: Load Setup Defaults |

#### A short description of the screen items follows:

**OnChip IDE First Channel:** This item is used to enable or disable the on board primary IDE controller. User can disable it if higher performance or specialized controller is added to the system.

**OnChip IDE Second Channel:** This item is used to enable or disable the on board secondary IDE controller. User can disable it if higher performance or specialized controller is added to the system.

**IDE Prefetch Mode:** To enable or disable the prefetch buffer of the on board IDE controller. The default setting is "Enabled".

**IDE Primary Master PIO/IDE Primary Slave PIO/IDE Secondary Master PIO/IDE Secondary Slave PIO:** Available selection are "Auto", "Mode 0", "Mode 1", "Mode 2", "Mode 3" and "Mode 4". To choose "Auto", the system BIOS will scan the IDE device and decide which mode of the device is. Otherwise the user should key in the mode of the device to the corresponding field.

**Onboard FDD Controller:** Choose Enabled or Disabled. "Enabled" allows onboard Floppy Drive Controller to be functioned, otherwise the users should use other sources.

**Onboard Serial Port 1:** Choose None or from COM1, COM3, COM4 with different I/O Address. While choosing proper I/O Address, be sure not to cause Address conflict with other I/O devices.

**Onboard Serial Port 2:** Choose None or from COM1, COM2, COM3, COM4 with different I/O Address. While choosing proper I/O Address, be sure not to cause Address conflict with other I/O devices.

UART 2 Mode: Choose Standard, ASKIR and HPSIR for IrDA serial interface.

| Award | BIOS | Setup | Guide |
|-------|------|-------|-------|
|-------|------|-------|-------|

**IR Function Duplex:** This item will be shown only when ASKIR or IrDA is selected for UART2 Mode. It is used to select the IR working in half duplex mode or full duplex mode.

**RxD, TxD Active:** This item will be shown only when ASKIR or IrDA is selected for UART2 Mode. It is used to select the active level of Receiver and Transmitter in IrDA connector.

| RxD, TxD Active | Active level of the<br>Receiver | Active level of<br>the Transmitter |
|-----------------|---------------------------------|------------------------------------|
| Hi, Hi          | High                            | High                               |
| Hi, Lo          | High                            | Low                                |
| Lo, Lo          | Low                             | Low                                |
| Lo, Hi          | Low                             | High                               |

**Onboard Parallel Port:** Choose None or with four different I/O Address and corresponding IRQx. While choosing proper I/O Address, be sure not to cause Address conflict with other I/O devices.

**Onboard Parallel Mode:** Choose EPP/SPP, ECP, ECP+ EPP Mode. Make proper selection with the attached printer port device.

## 4.8 LOAD SETUP DEFAULTS MENU

This Main Menu item uses the default setup values. Use this option as a diagnostic aid if the system behaves erratically. Choose this item and the following message appears:

### "Load SETUP Defaults (Y/N)? N"

To use the Power-On defaults, change the prompt to "Y" and press  $<\mbox{Enter}>$  .

# 4.9 PASSWORD SETTING

The Main Menu item lets user to configure the system so that a password is required every time the system boots or an attempt is made to enter the Setup program.

Change the password as follows:

1. Choose "PASSWORD SETTING" in the Main Menu and press < Enter>. The following message appears:

### "ENTER PASSWORD:"

2. Enter the Password and press < Enter> . The following message appears:

### "CONFIRM PASSWORD:"

Important: Keep a safe record of the new password. If forget or lose the password, the only way to access the system is to disconnect the CMOS batteries and then re-enter the password.

#### Award BIOS Setup Guide

# 4.10 IDE HDD AUTO DETECTION

When users can not find the Hard Disk information, it is very helpful to use his option.

- 1. Choose this item and press < Enter> .
- 2. After couple seconds, the screen will appear the Hard Disk information and following message:

### "SELECT PRIMARY MASTER OPTION(N=SKIP): N"

- 3. Enter Y or N to confirm the acceptance then enter.
- 4. The process will repeat for Primary Slave, Secondary Master and Secondary Slave Hard Disks.

## 4.11 SCSI HARD DISK INSTALLATION

In Standard CMOS Setup Utility, select hard disk type to be "Not Installed". In Advanced CMOS Setup Utility, Disable "Adapter ROM Shadow DC00". On the SCSI Controller card, set the jumpers which configure the SCSI card BIOS segment address located at DC00 or DE00. Format the SCSI disk by the Formatter provided in the SCSI BIOS.

# 4.12 SAVE & EXIT SETUP MENU

When you select this function, the following message will appear at the centre of the screen to assist you to Save data to CMOS and Exit the Setup.

### Save to CMOS and Exit (Y/N)?

# 4.13 EXIT WITHOUT SAVING MENU

When you select this function, the following message will appear at the centre of the screen to assist you to Abandon all Data and Exit Setup.

**Quit Without Saving (Y/N)?** 

58 \_\_\_\_\_